## **Upload Concussion and SafeSport Certificates**

- 1. Login to your account at www.hendersonvillesoccerclub.com. (best on computer)
- 2. Click on "Volunteer" on the left-hand side (it will show the positions registered for).

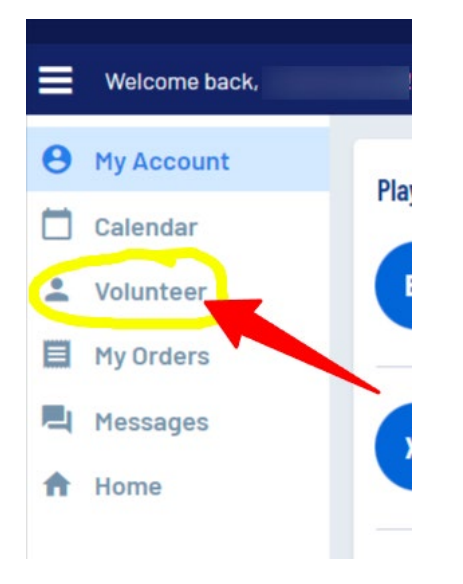

- 3. It will show the positions you are registered for and if you are compliant.
  - Risk Status background check is completed by the Hendersonville Park's Department. This will always be non-compliant unless you have completed a background check through TSSA.
  - CDC Concussion Certificate check box and hit button bottom right to Update/Upload Certificate
  - SafeSport check box and hit button bottom right to Update/Upload Certificate

| Welcome back | ı! Your email address is                                       |                 | 💾 🦨 🕯    | Register Now! 🔓 Logou |
|--------------|----------------------------------------------------------------|-----------------|----------|-----------------------|
| O My Account | ID Number:                                                     |                 |          |                       |
| 📋 Calendar   | neau Guach noc Pail 2023                                       |                 |          |                       |
| 2 Volunteer  |                                                                |                 |          |                       |
| 📕 My Orders  | Hendersonville Soccer League - UI Hendersonville Soccer League |                 |          |                       |
| 📕 Messages   | Certification                                                  | Expiration Date | Status   | Compliant             |
| A Home       | Risk Status                                                    | 07/31/2024      | Approved | $\otimes$             |
|              | CDC Concussion Certificate                                     | None            | None     | ▲                     |
|              | Project ADAM Certificate                                       | None            | None     | ▲                     |
|              | AED Certification                                              | None            | None     | ▲                     |
|              | SafeSport                                                      | None            | None     | ▲                     |
|              | CPR Certification                                              | None            | None     | ▲                     |
|              | Coaching License                                               | None            | None     |                       |
|              |                                                                |                 |          | Renew & Update        |